# Upload billeder, lyd og videoer

Fra telefon til opgave

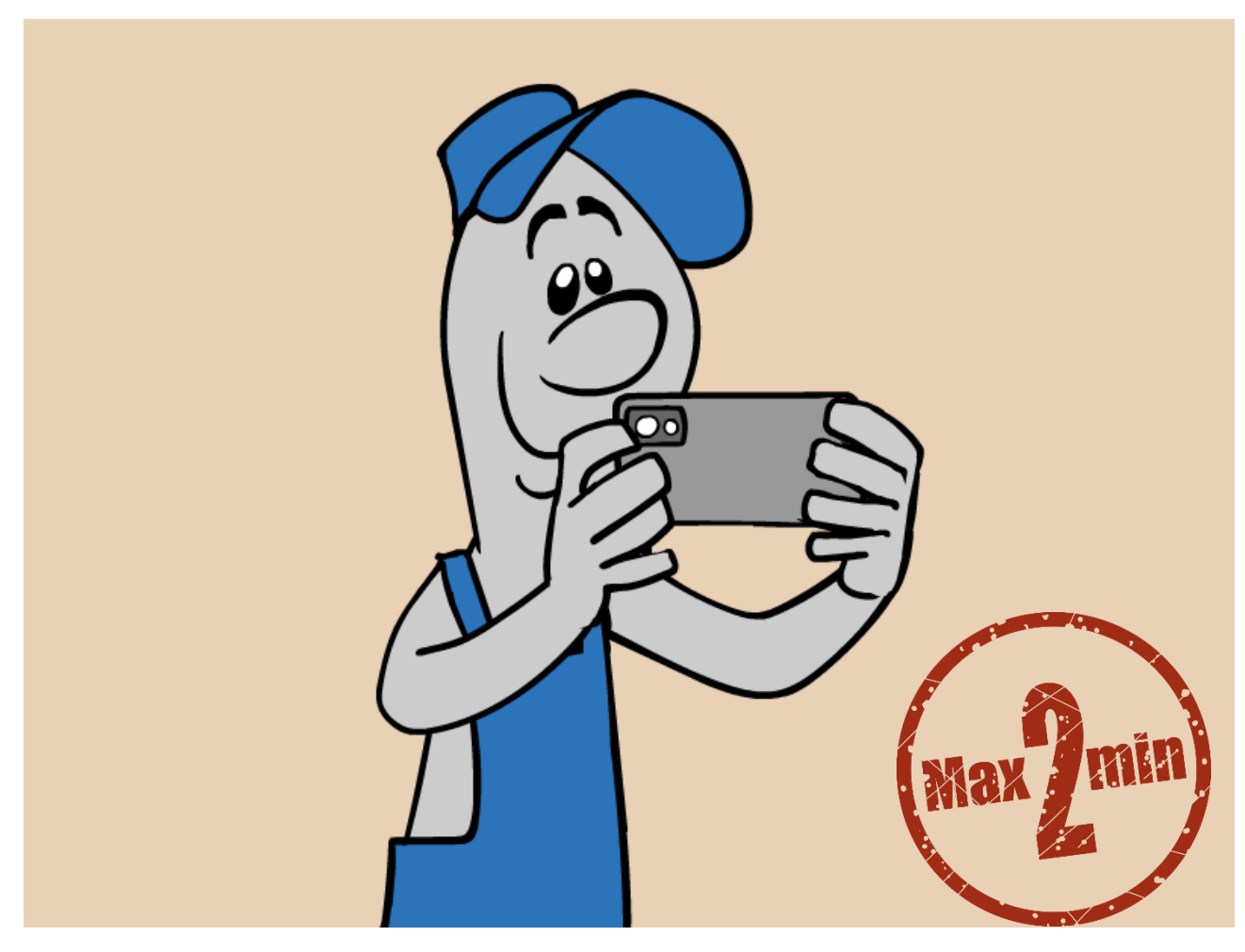

#### Bemærk

- Vend altid din mobil sådan det giver det bedste resultat
- Videoer må maks. være 2 minutter men du kan indsætte flere videoer Opdel derfor dit indhold i emner eller trin
- Opgaven skal være oprettet af din lærer, inden du kan uploade
- Det er kun elever, der kan uploade billeder på denne måde

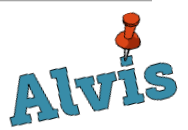

1. På din telefon går du til: <u>Alvis.nu</u> og logger ind som du plejer

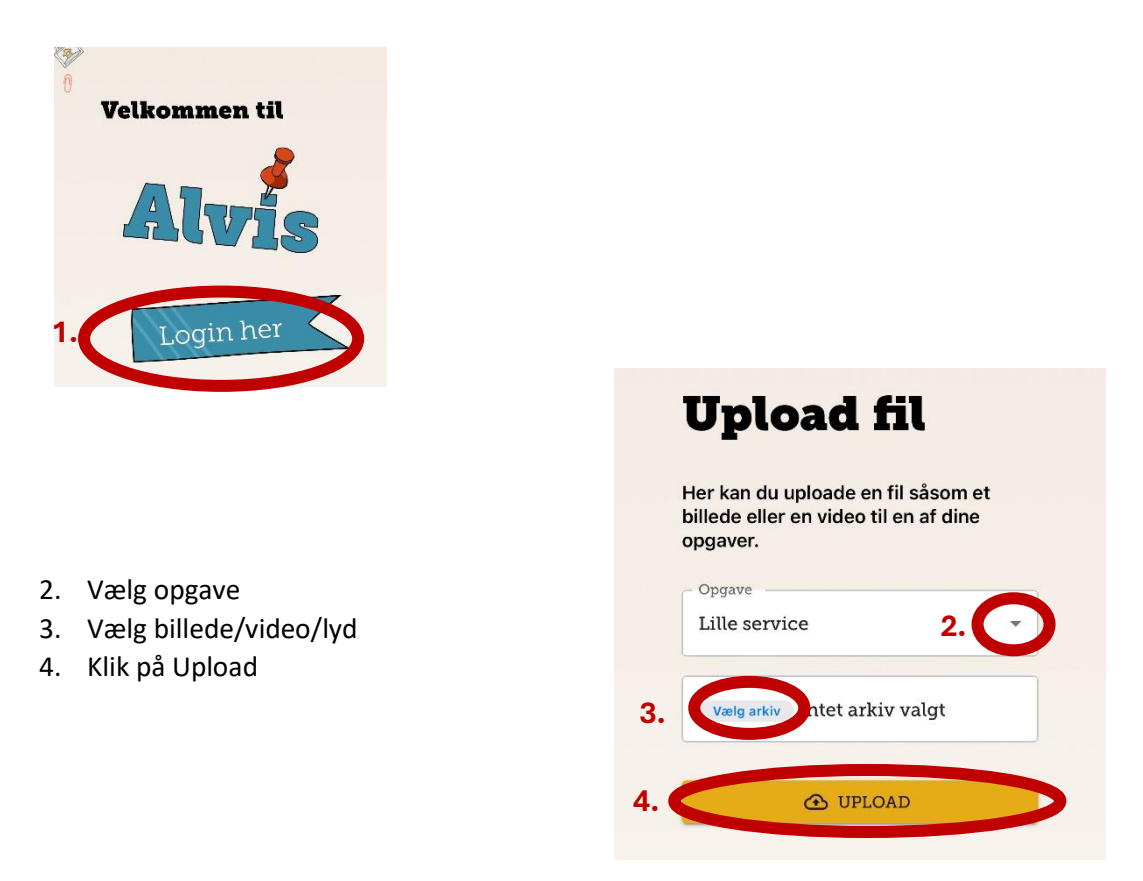

Her finder du dine mediefiler i din opgave

| _ | Lille service<br>Fremstil instruktion                                |     |
|---|----------------------------------------------------------------------|-----|
|   | Hvad skal man bruge?<br>Lav en liste over materialer og ingredienser | ) 💬 |
|   | Tilføj evt. også nødvendigt værktøj eller udstyr                     |     |
| 2 |                                                                      |     |
| 3 |                                                                      |     |
|   |                                                                      |     |
|   |                                                                      |     |
|   |                                                                      |     |
|   |                                                                      |     |
|   |                                                                      |     |

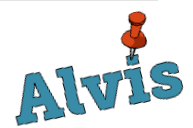

## Få Alvis-bogmærke på din telefon

#### På iPhone

| MAN.<br>18<br>Kalender | Fotos         | Noter  | 10<br>9<br>8<br>7<br>8<br>7<br>8<br>5 |  |  |
|------------------------|---------------|--------|---------------------------------------|--|--|
| App Store              | Indstillinger | Safari | Facebook                              |  |  |
| Google Maps            | Outlook       | Alvis  |                                       |  |  |
|                        |               |        |                                       |  |  |
| Q Søg                  |               |        |                                       |  |  |
|                        |               | 0      |                                       |  |  |

- 1. Gå til <u>Alvis.nu</u>
- 2. Klik på Del i bunden af din skærm
- 3. Scrol ned til du finder: Føj til hjemmeskærm og klik på den.

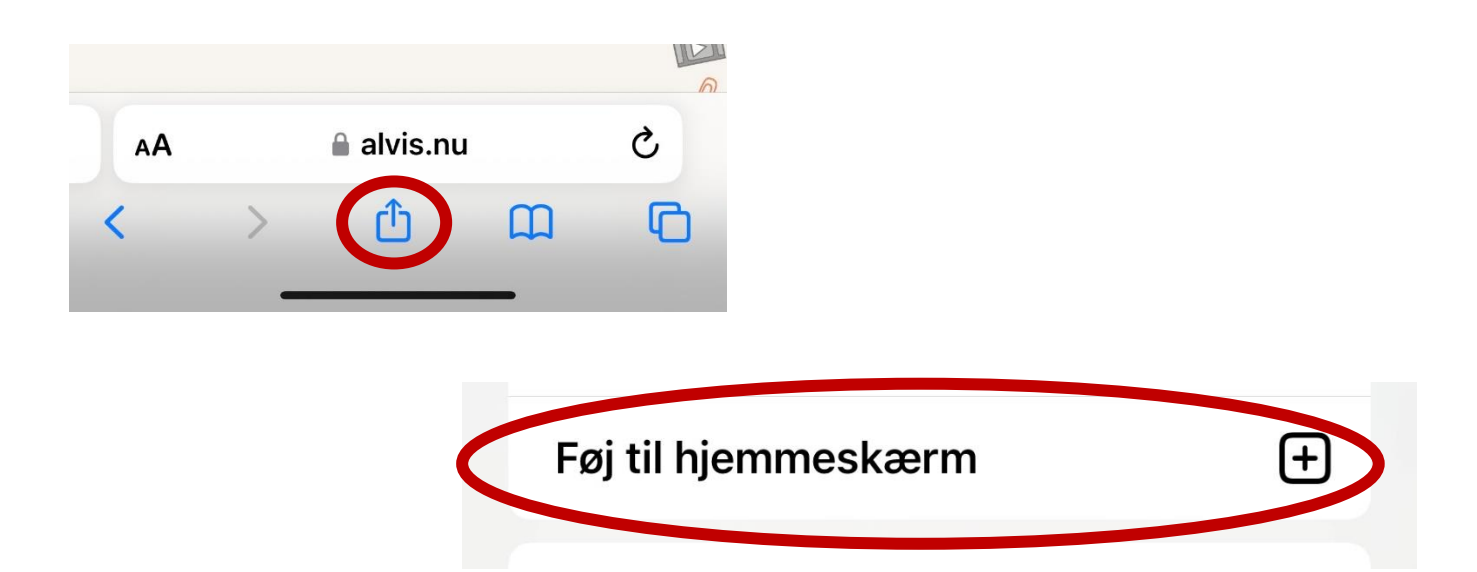

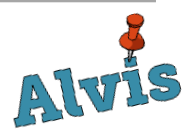

# Få Alvis-bogmærke på din telefon

### På Android

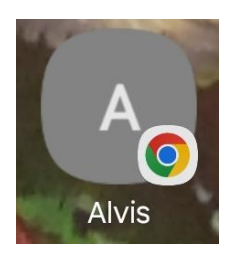

- 1. Gå til <u>Alvis.nu</u>
- 2. Klik på de 3 prikker i toppen
- 3. Vælg: Føj til Startskærm
- 4. Klik på: Tilføj

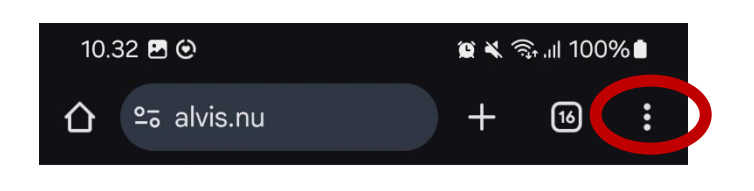

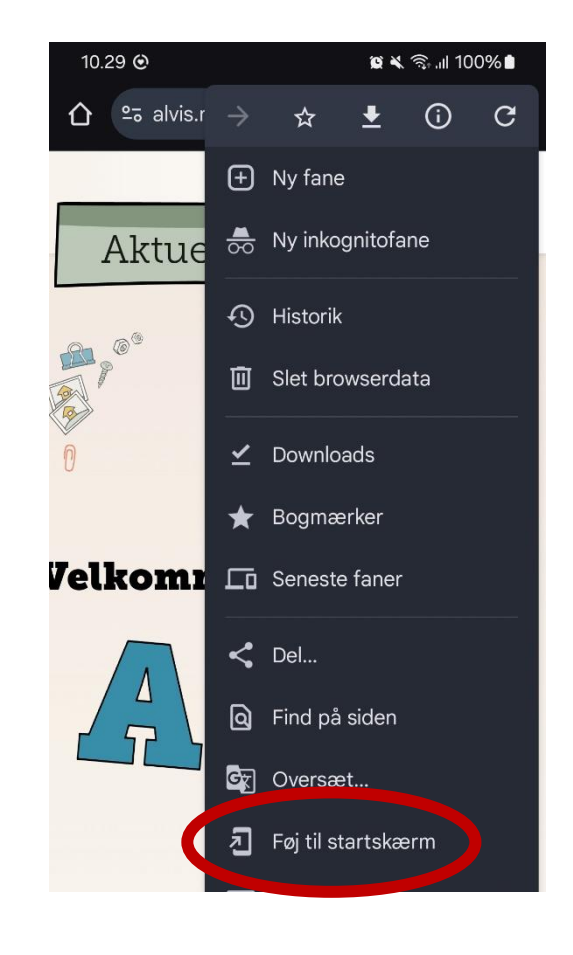

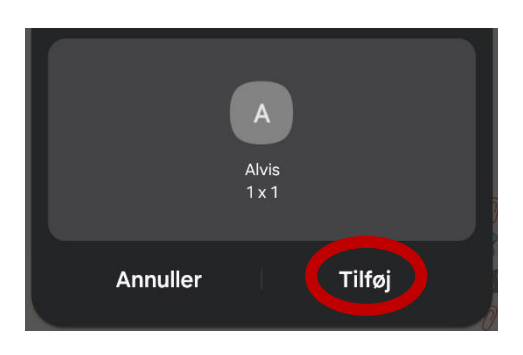

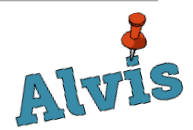